## Skype for Business

Skype for Business er en tjeneste til online samtale og videomøder. Du kan både have online møder med enkeltpersoner og i grupper, hvilket tillader dig at bruge det i flere faglige sammenhænge. Desuden kan du under et online møde dele din skærm, så andre kan se din skærm live. Det betyder, at du blandt andet kan vise en powerpoint præsentation til et online videomøde.

## Kom i gang - Sådan gør du:

**1)** For at komme i gang med Skype for Business skal du først have klienten. Den er forudinstalleret på de fleste au-computere, men hvis du ikke har den, kan du downloade klienten ved at klikke <u>her</u>. Her skal du vælge mellem PC og MAC versionen alt efter, hvilken computer du har. Når du har downloadet klienten, skal den installeres.

2) Når klienten er installeret trykker du på ikonet:

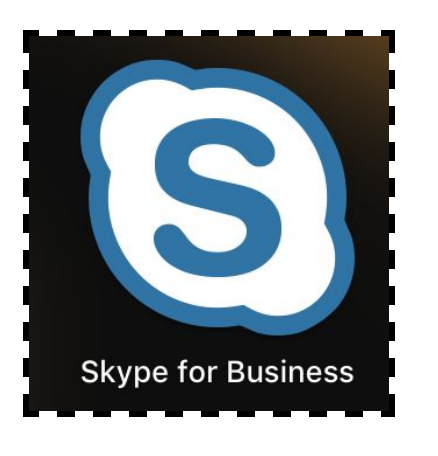

Herefter skal du logge på. Denne proces er forklaret på AU IT's side <u>her</u>. Hvis du har problemer med at logge på skal du kontakte AU IT.

**3)** Når du skal i kontakt med en kollega eller en studerende, kan du finde dem ved at indtaste deres navn i søgefeltet.

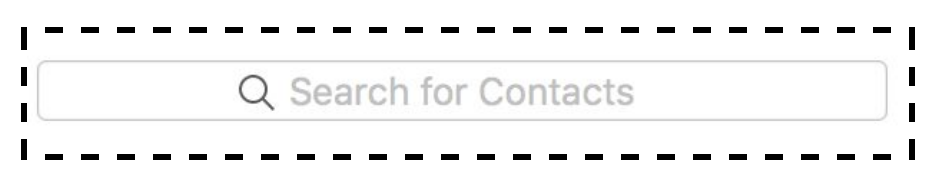

Når personen er fundet, kan du klikke på personens navn, og deres visitkort vil derefter poppe op i højre side af skærmen.

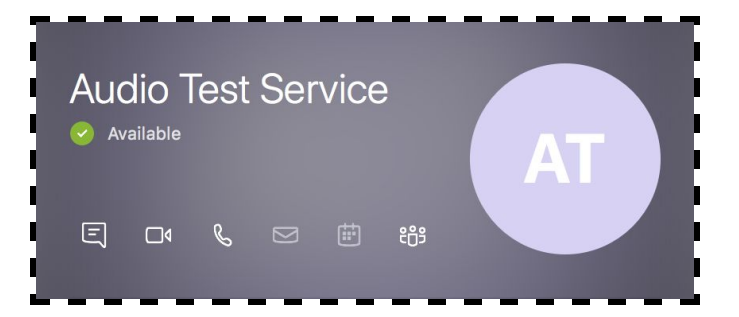

## Skype for Business

Fra dette visitkort er det muligt at tage kontakt gennem tekst, videoopkald eller telefonopkald. Mulighederne er repræsenteret ved de tre ikoner i venstre side af visitkortet.

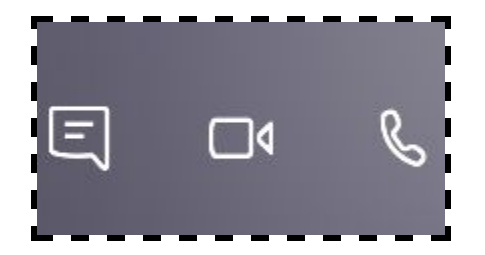

Den viste kontakt "Audio Test Service" kan bruges til at teste programmet. Den lader dig ringe op og indtale en lille besked, som den efterfølgende afspiller for dig. Du kan altså tjekke, om din mikrofon virker, som den skal, inden du ringer til andre.

**4)** Under et opkald på Skype for Business har du mulighed for at dele din skærm med den, du har kontakt med. Det gør du ved at trykke på skærmdelings knappen under et opkald.

**5)** Skype for Business arbejder desuden sammen med kalenderen i Outlook. Det vil sige, at hvis du er blevet inviteret til et møde i Outlook, vil dette møde også fremgå af Skype for Business. Du kan finde dette under fanen "Meetings".

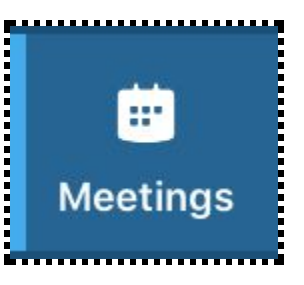

Denne funktion er smart, hvis du har aftalt et telefonmøde, da du så kan ringe direkte til den anden fra fanen "Meetings" i Skype for Business.

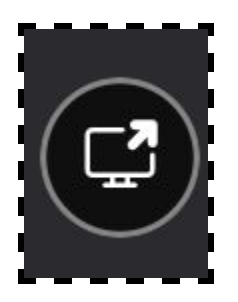

http://educate.au.dk/it-i-undervisningen/